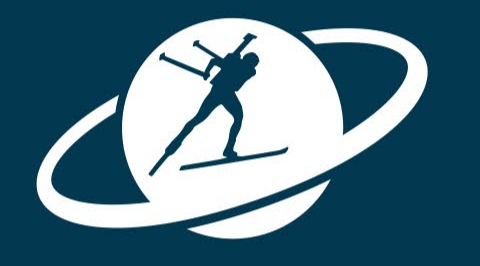

# IBU

# **DEVELOPMENT INFO DAY 2024** 27 MARCH 2024 ONLINE VIA ZOOM

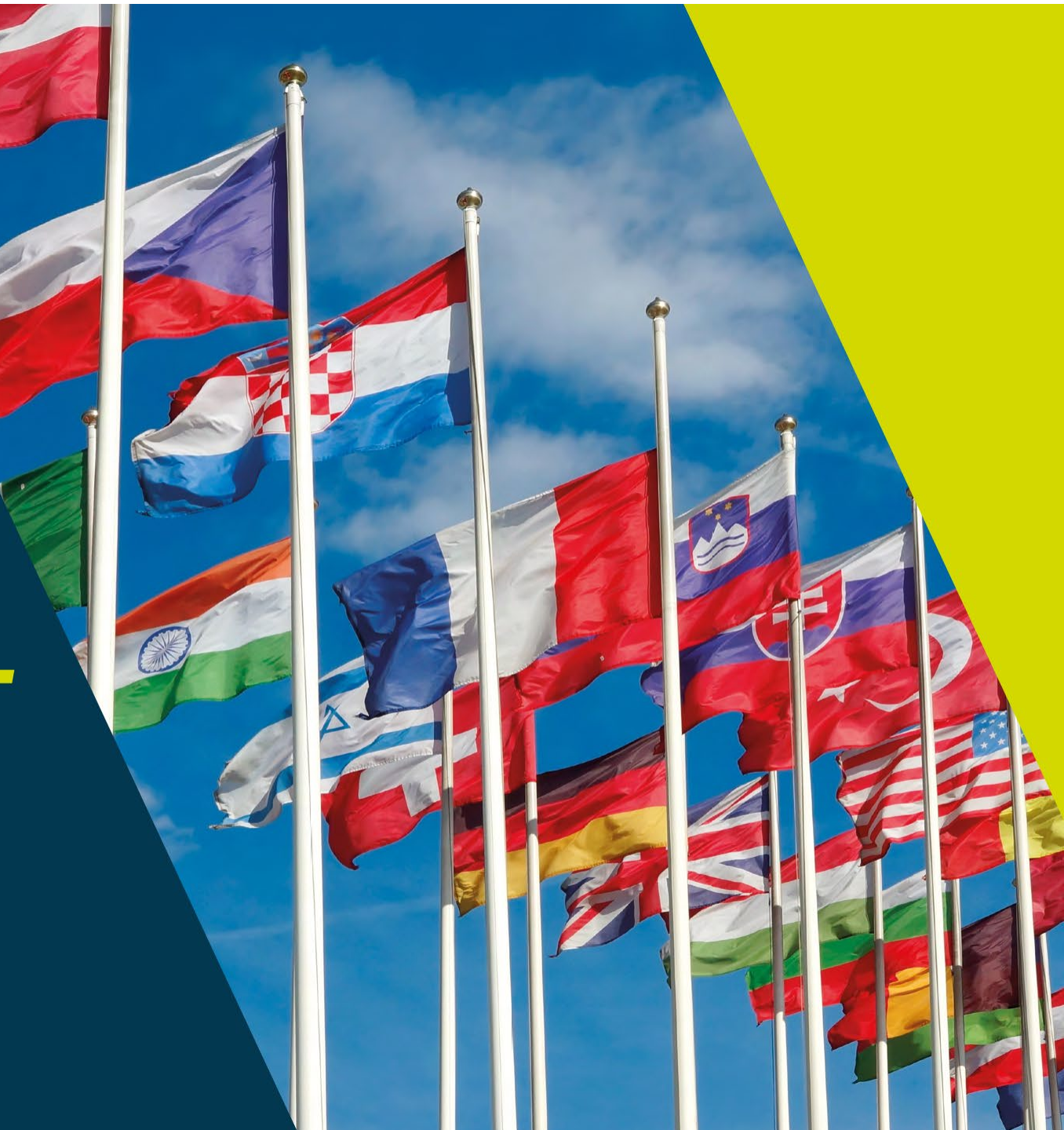

# **04 IBU SCOPE 2.0**

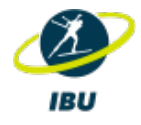

# **IBU SCOPE WORKSHOP**

# Sign up to the new system

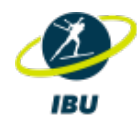

- Send the name and email address of the ADMIN to anna.kitzbichler@ibu.at
- 1 Admin per NF
- You receive an email with an invitation code
- Follow the link to activate your account and register for the new platform

| Home →J Sign in Redeem code        | Home →J Sign in Redeem code   |
|------------------------------------|-------------------------------|
| Sign up with an invitation code    | Enter your credentials        |
|                                    | Email                         |
| * Invitation code                  | * Password                    |
| Register                           | Remember me?                  |
|                                    | Sign in Forgot your password? |
| ink:<br>ttps://scope.ibu.at/en-US/ |                               |

### IBU Scope 2.0 - Home

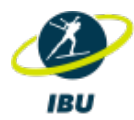

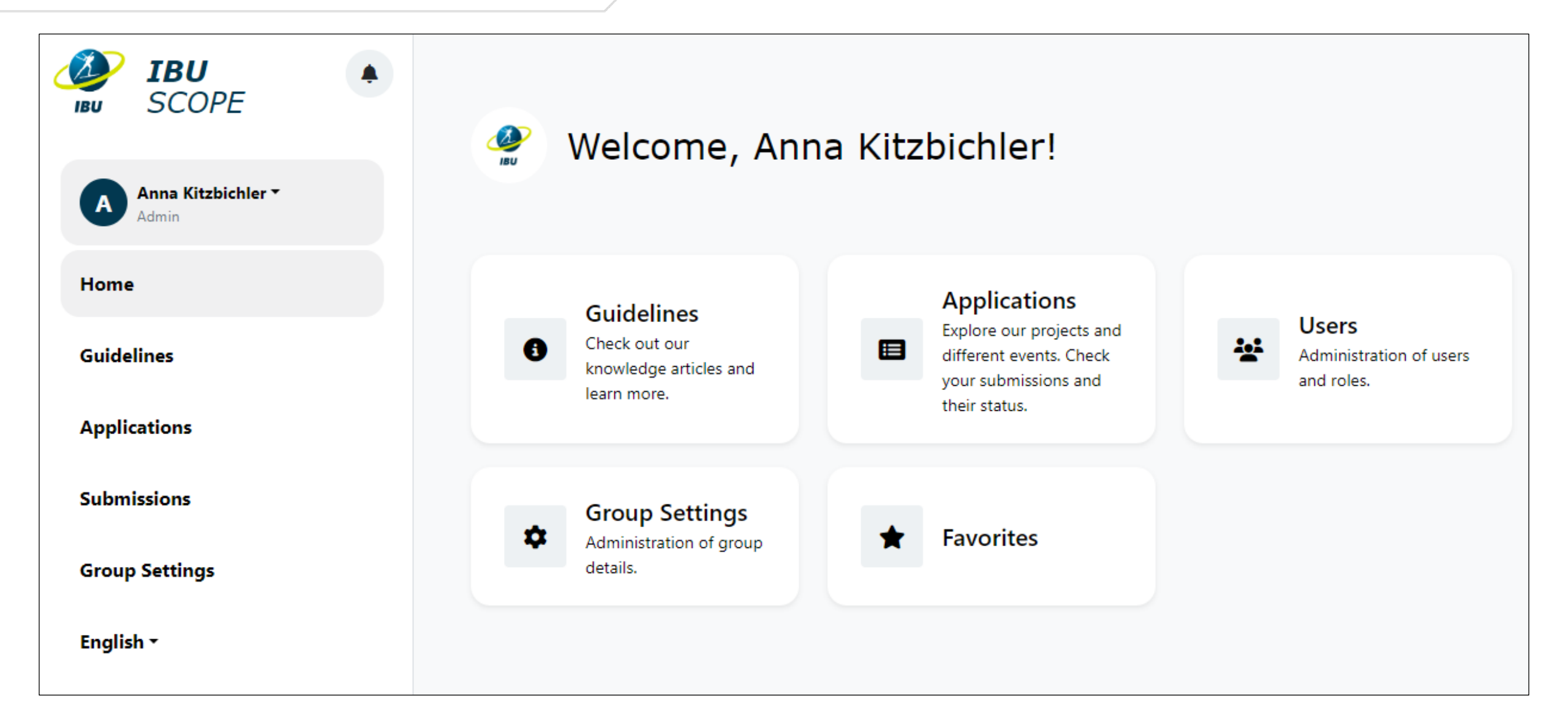

## Guidelines

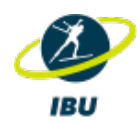

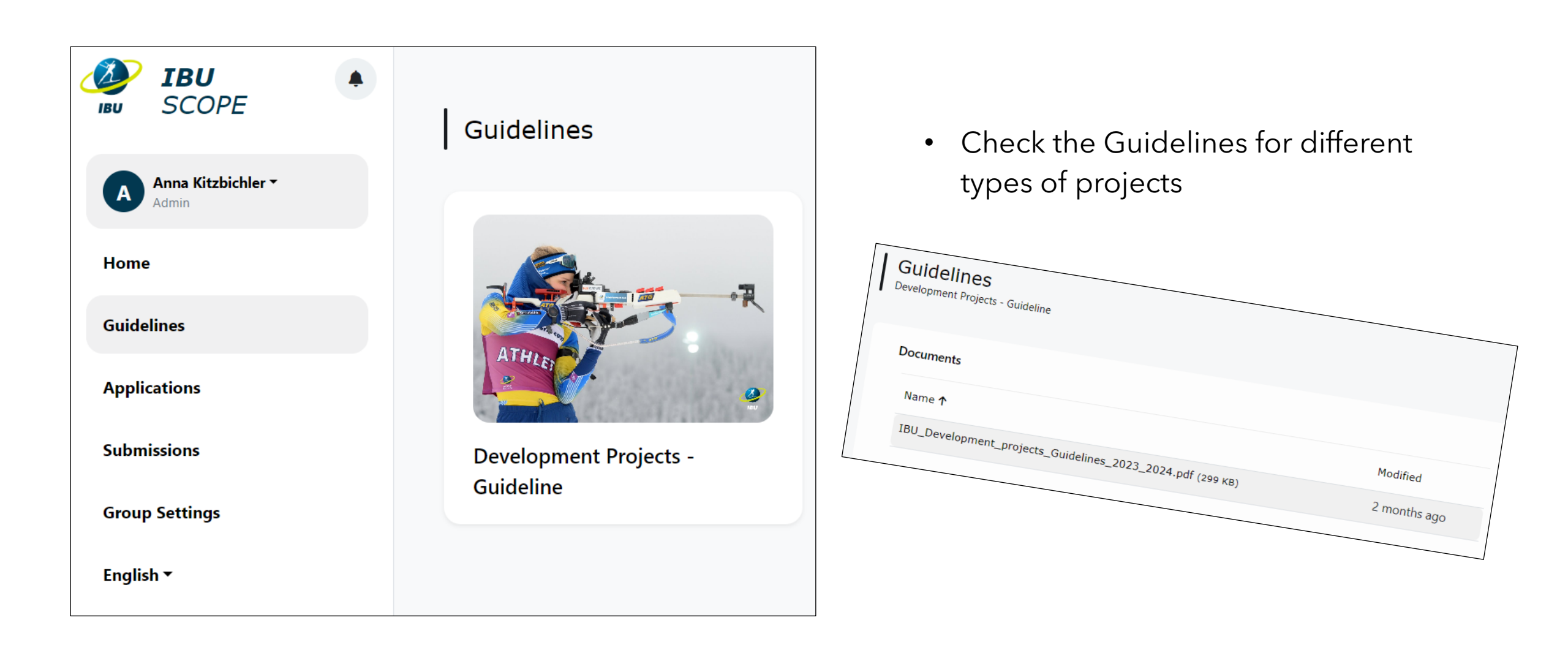

# **Applications**

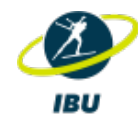

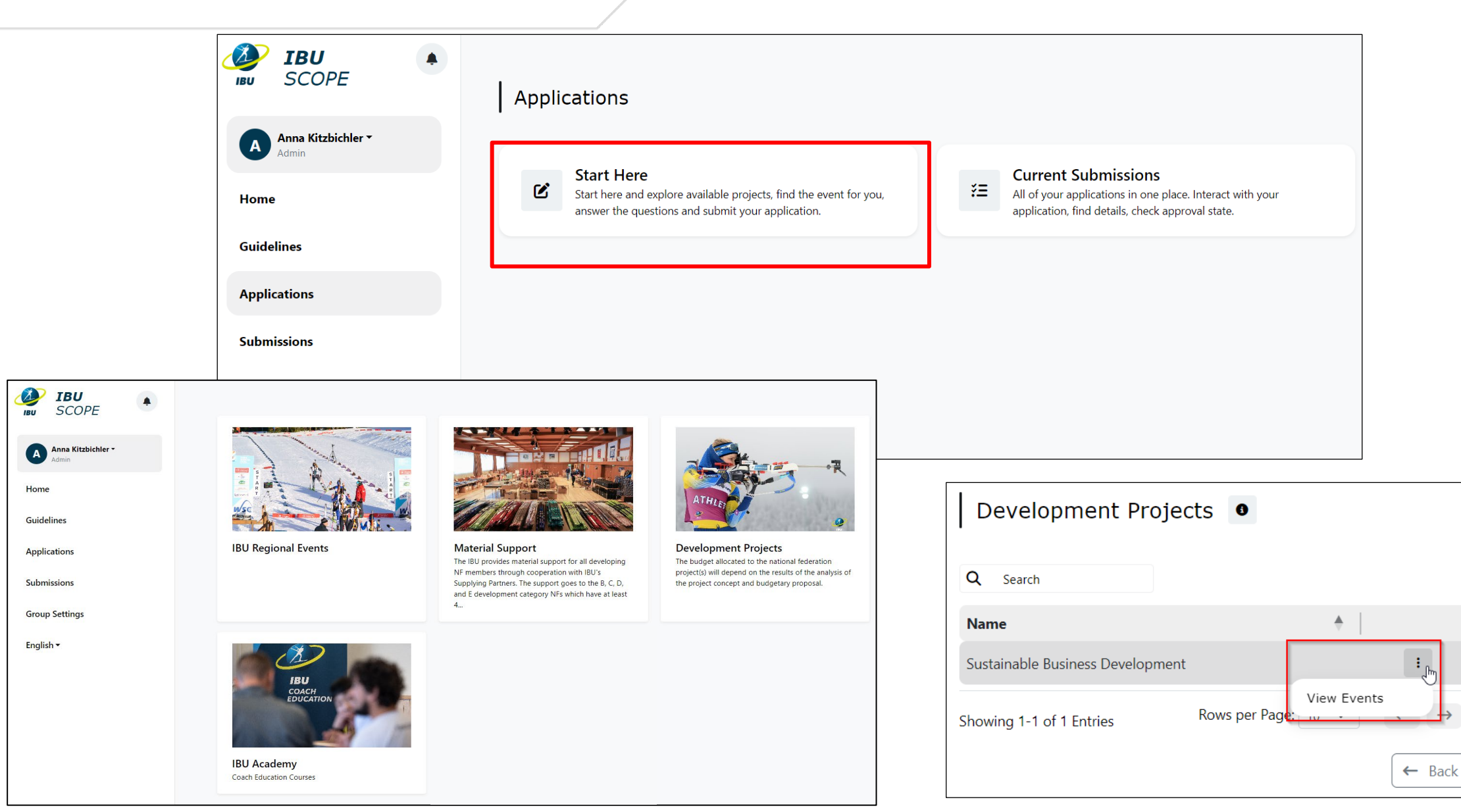

#### THE BIATHLON FAMILY

# Applications – Create Submission

• Select the event you want to apply for

| Sustainable Business Develo                | opment                     |
|--------------------------------------------|----------------------------|
| Q Search                                   |                            |
| Name                                       | ♦ Deadline ♦ Information ♦ |
| Athletes' involvement after a sport career | 30.04.2025 E               |
| Showing 1-1 of 1 Entries                   | Rows per Page:             |
|                                            | ← Back                     |

| Submit an appli<br>Athletes' involvement after a sp                                                                                                    | ication<br>port career                      |   |  |  |
|----------------------------------------------------------------------------------------------------|---------------------------------------------|---|--|--|
|                                                                                                    | Please answer the questions below.          |   |  |  |
| Creating application as                                                                                                    | National Federation - NF TEST               | ~ |  |  |
|                                                                                                    |                                             |   |  |  |
| General Info                                                                                                    | ormation                                    |   |  |  |
| The project offers the NFs financial assistance to keep athletes in the sports organisations in different roles and ensure a smooth post-sporting transition. The project should last a minimum of 6 months. |                                             |   |  |  |
| Guideline                                                                                                    |                                             |   |  |  |
| Athletes_Involvment_202                                                                                                    | 24.2025.pdf                                 |   |  |  |
| * Project Priority in case c                                                                                                    | of multiple applications (rating scale 1-5) |   |  |  |
|                                                                                                    |                                             | ~ |  |  |
| 1 is the highest priority, 5 is the                                                                                                    | a lowest priority                           |   |  |  |
| Project Deta                                                                                                    | ails                                        |   |  |  |
|                                                                                                    |                                             |   |  |  |

- Answer the questions and provide the details of the project
- Check the guidelines for more information about the project

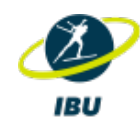

### **Budget Details:**

- Enter the type of expenses (you can add multiple rows)
- The IBU financial support shall not exceed 50% of the total project costs. Donated services (e.g. professional services free of charge, value-in-kind, voluntary work) may not exceed 25% of the total project costs.

#### Example 1:

Total Project Costs: 40.000 EUR IBU Financial Support: 20.000 EUR NF Contribution: 10.000 EUR Donated Services: 10.000 EUR

#### Example 2:

Total Project Costs: 100.000 EUR IBU Financial Support: 25.000 EUR NF Contribution: 75.000 EUR

#### Example 3:

Total Project Costs: 30.000 EUR IBU Financial Support: 15.000 EUR NF Contribution: 15.000 EUR

| * Budget Details (detailed budgetary proposal covering all expenses). Please fulfill the table accordingly          |                                                                                                |                                                                 |                                            |              |  |  |  |
|----------------------------------------------------------------------------------------------------|------------------------------------------------------------------------------------------------|-----------------------------------------------------------------|--------------------------------------------|--------------|--|--|--|
| Detail of expenditure (Type of expense)                                                                             | Requested support from IBU                                                                     | NF contribution                                                 | Donated services                           | Total        |  |  |  |
|                                                                                                    |                                                                                                |                                                                 |                                            | -            |  |  |  |
| Add New Row                                                                                                    |                                                                                                |                                                                 |                                            |              |  |  |  |
| The IBU financial support shall not exceed 50% of the tot<br>project costs. Budget structure example: 50% IBU + 25% | al project costs. Donated services (e.g. profes:<br>NF + 25% donated services; 50% IBU + 50% I | sional services free of charge, value-in<br>NF; 25% IBU +75% NF | n-kind, voluntary work) may not exceed 25% | of the total |  |  |  |

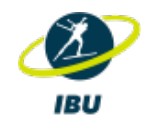

# **Agreement Signers:**

- Enter the persons who have to **sign the agreement**
- check the email address  $\rightarrow$  the agreement will be sent to the email address you enter

here (automatic process)

| Agreeme                                                         | nt Signers                                           |                                     |      |
|-----------------------------------------------------------------|------------------------------------------------------|-------------------------------------|------|
| * Agreement Signer                                              | 1 - Please provide the first per                     | son who needs to sign the agreemer  | nt   |
| Signer Email                                                    | Signer First Name                                    | Signer Last Name                    |      |
| NF representative - response                                    | onsible person for the project                       |                                     |      |
|                                                                 |                                                      |                                     |      |
| * Agreement Signer                                              | 2 - Please provide the second i                      | person who needs to sigh the adreer | nent |
| * Agreement Signer<br>Signer Email                              | Signer First Name                                    | Signer Last Name                    | nent |
| * Agreement Signer<br>Signer Email<br>NF Secretary General or F | 2 - Please provide the second p<br>Signer First Name | Signer Last Name                    | nent |

# Applications – Create Submission and Submission Details

# IBU

#### **Create Submission**

- Save as draft
- Pop-up  $\rightarrow$  click OK

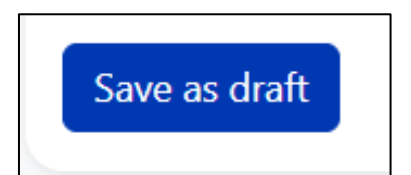

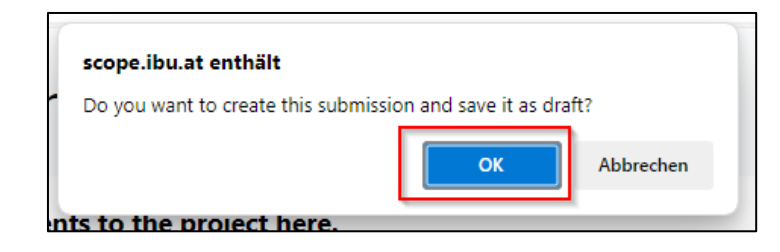

#### Submission Details S-001023 Number Submission Status S-001023 Draft Signature Status Not available **Budget Requested** Event Tutorial - Application for Project € 20,000.00 Group **Budget Approved** NF TEST Season **Project Start** 2024/25 M/D/YYYY Project End Created On 3/23/2024 10:56 AM M/D/YYYY Created By Submitted On Anna Kitzbichler \_

Submitted By

### **Overview of Submission Details**

- Enter the Project Start and Project End Date
- Save Changes!

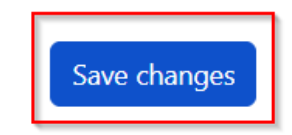

# **Applications – Submission Details**

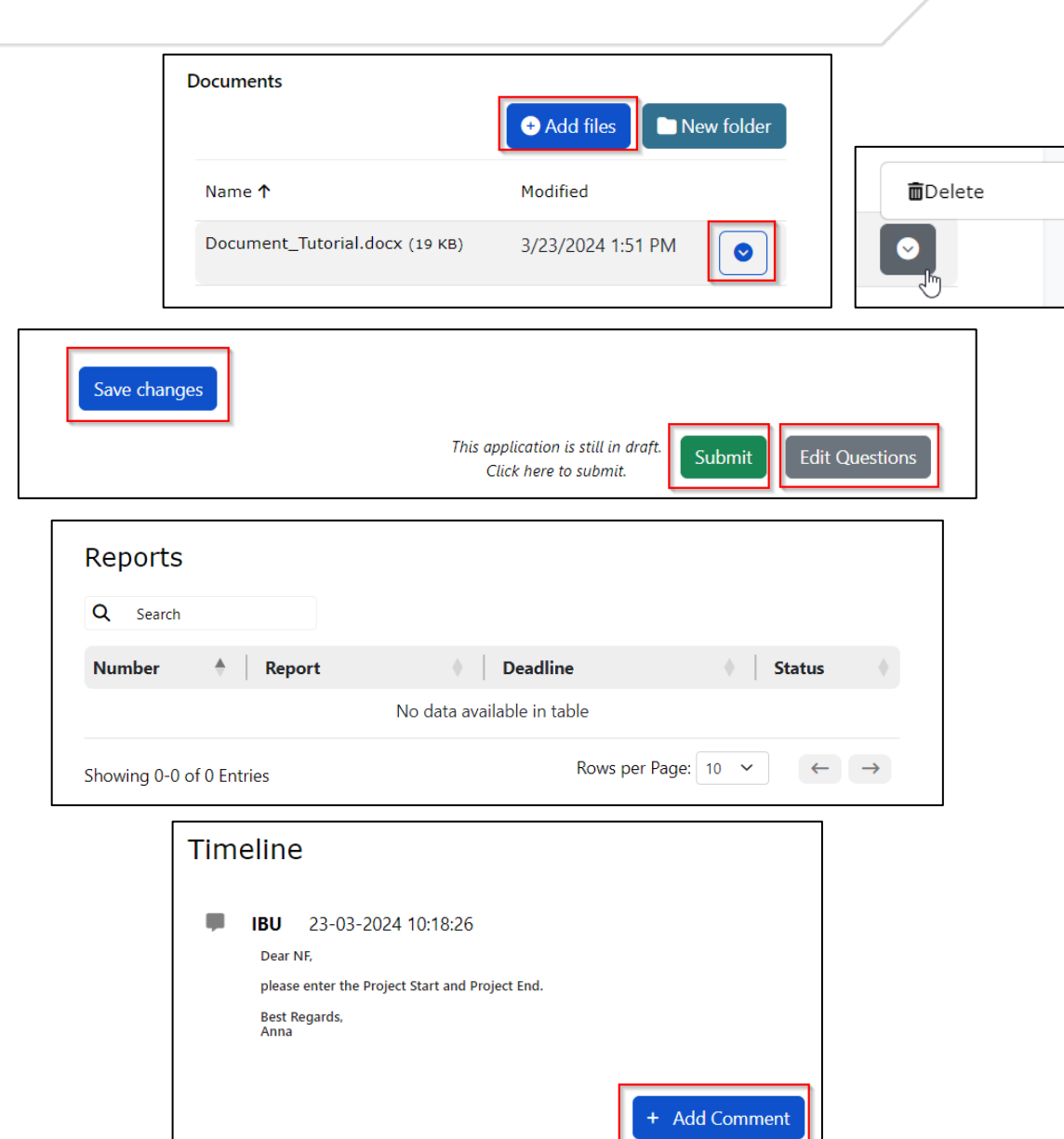

#### Documents

- Overview of all documents of this project
- Upload new files by clicking "Add files"
- Delete files by clicking on "Delete"

#### **Submission**

- When you edit something  $\rightarrow$  SAVE CHANGES!
- Click on EDIT QUESTIONS to view and edit your answers to the questions
- Click on SUBMIT when your application is ready

### Reports

• Here you can submit the reports (after the end of your project)

#### Timeline

- Communication with IBU
- You can reply or text through ADD COMMENT

IBU

### **Submissions**

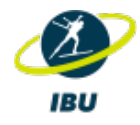

| BU SCOPL                    | Currer      | nt Submissions                     |           |                      |                  |                       |                    |
|-----------------------------|-------------|------------------------------------|-----------|----------------------|------------------|-----------------------|--------------------|
| Anna Kitzbichler -<br>Admin | Q Search    |                                    |           |                      |                  |                       |                    |
| Home                        | Number 🔶    | Event                              | Status 🔶  | Created on           | Created by       | Submitted on          | Submitted by 🔶 💧   |
| Guidelines                  | S-001023    | Tutorial - Application for Project | Submitted | 3/23/2024 9:56:17 AM | Anna Kitzbichler | 3/23/2024 10:16:17 AM | Anna Kitzbichler : |
| Applications                | Showing 1-1 | of 1 Entries                       |           |                      |                  | Rows per F            | Page: 1            |
| Submissions                 |             |                                    |           |                      |                  |                       |                    |
| Group Settings              |             |                                    |           |                      |                  |                       |                    |

#### **Current Submissions**

- Check the status of your current submissions
- View the submission details

#### Status:

- **Draft** (you still need to submit the application)
- Submitted
- In review
- On hold
- Accepted
- Accepted, waiting for reports (IBU accepted the project; after the Project ends you need to submit the report)
- Accepted, reports submitted
- Rejected

# **Group Settings**

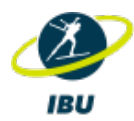

| IBU SCOPE                   | My Groups                |        |                 |                          |
|-----------------------------|--------------------------|--------|-----------------|--------------------------|
| Anna Kitzbichler -<br>Admin |                          |        |                 |                          |
| Home                        | <b>Q</b> Search          |        |                 |                          |
| Guidelines                  | Group                    | Rights | •               |                          |
| Guidennes                   | NF TEST                  | Admin  | :               | η                        |
| Applications                | Showing 1-1 of 1 Entries |        | Users<br>Rows p | $\leftarrow \rightarrow$ |
| Submissions                 |                          |        | Settings        |                          |
| Group Settings              |                          |        |                 |                          |
| English <del>-</del>        |                          |        |                 |                          |

• By clicking on : you can see the **Users** or change the **Settings** 

# **Group Settings – Create new User**

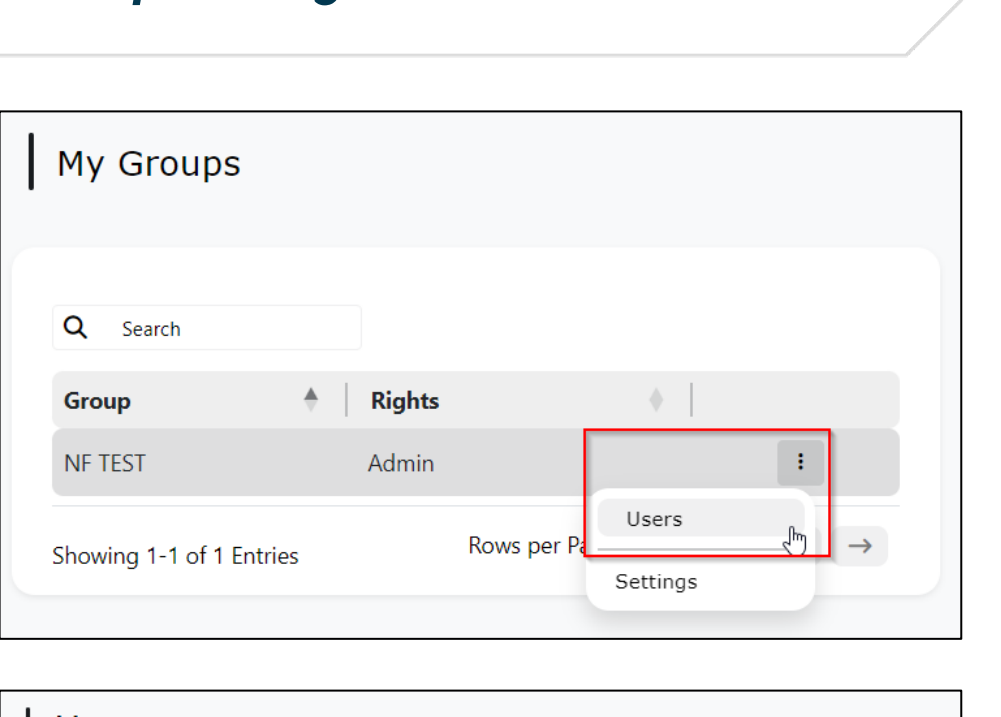

| Users<br>NF TEST |            |            |
|------------------|------------|------------|
| <b>Q</b> Search  |            | + New User |
| Name             | + Function | •          |
| Anna Kitzbichler | Admin      | :          |

| First Name | e                |  |
|------------|------------------|--|
| Last Name  | •                |  |
| Email *    |                  |  |
| Function * |                  |  |
| Phone      |                  |  |
| Provide a  | telephone number |  |

#### FUNCTION: Admin:

- can create/edit/view submissions
- can create/edit/delete users
- can change group settings

#### Editor:

• can create/edit/view submissions

#### Viewer:

• can view submissions

## **Group Settings – Edit User**

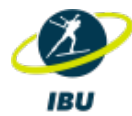

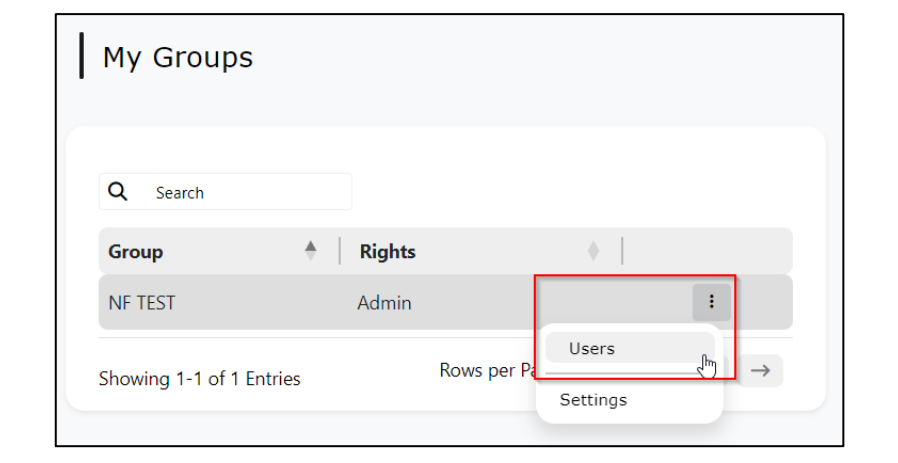

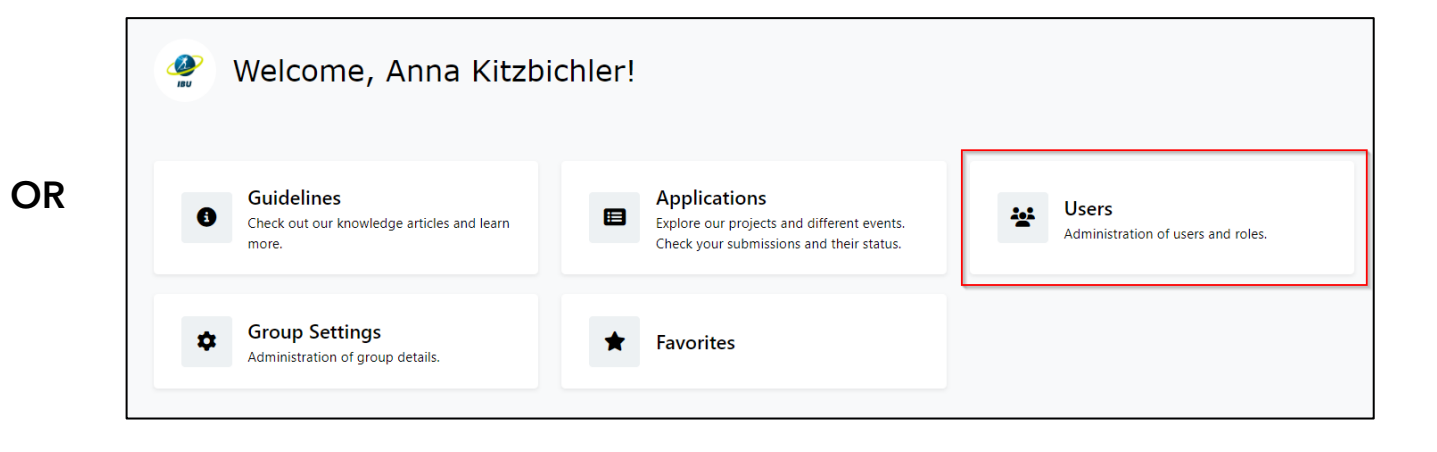

# You can **edit user details** and **change the user rights**

| Users<br>NF TEST     |            |            |
|----------------------|------------|------------|
| Q Search             |            | + New User |
| Name                 | + Function | •          |
| Anna Kitzbichler     | Admin      | i,m        |
| Barbara Rettenbacher | Admin      | Edit       |

| Edit User Details<br>Anna Kitzbichler - NF TEST | Role: Admin | Ľ        | Change user rights |
|-------------------------------------------------|-------------|----------|--------------------|
| E-mail<br>anna.kitzbichler@ibu.at<br>Title      |             |          |                    |
| First Name Anna                                 |             |          |                    |
| Last Name * Kitzbichler Business Phone          |             |          |                    |
| Provide a telephone number                      |             |          |                    |
| Save                                            | Deactive    | ite User |                    |

# **Group Settings - Settings**

Change the settings of your group/federation

| My Groups               |        |             |          |               |  |
|-------------------------|--------|-------------|----------|---------------|--|
| Q Search                |        |             |          |               |  |
| Group                   | Rights |             | •        |               |  |
| NF TEST                 | Admin  |             |          | :             |  |
|                         |        | Rows per Pa | Users    | $\rightarrow$ |  |
| Showing 1-1 of 1 Entrie | 2S     |             | Settings | -fing         |  |

**Save** the changes before you go back!

| IBU Scope Admin - Contact Information |                |
|---------------------------------------|----------------|
| Full Name                             |                |
| Anna Kitzbichler                      |                |
| Email                                 | Phone Number   |
| anna.kitzbichler@ibu.at               | +4366488009857 |
| Position                              |                |
|                                       |                |
| Bank Details                          |                |
| Bank Account Number                   | Bank Name      |
| 1234567                               | Test Bank Name |
| IBAN                                  | BIC            |
| AT483200000012345864                  | DEUTPLPK       |
|                                       |                |
| Registration Document                 |                |
| Choose No file selected               |                |
| File                                  |                |
| Statute Document                      |                |
| Choose No file selected               |                |
|                                       |                |
| Save                                  |                |

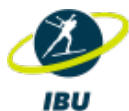

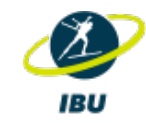

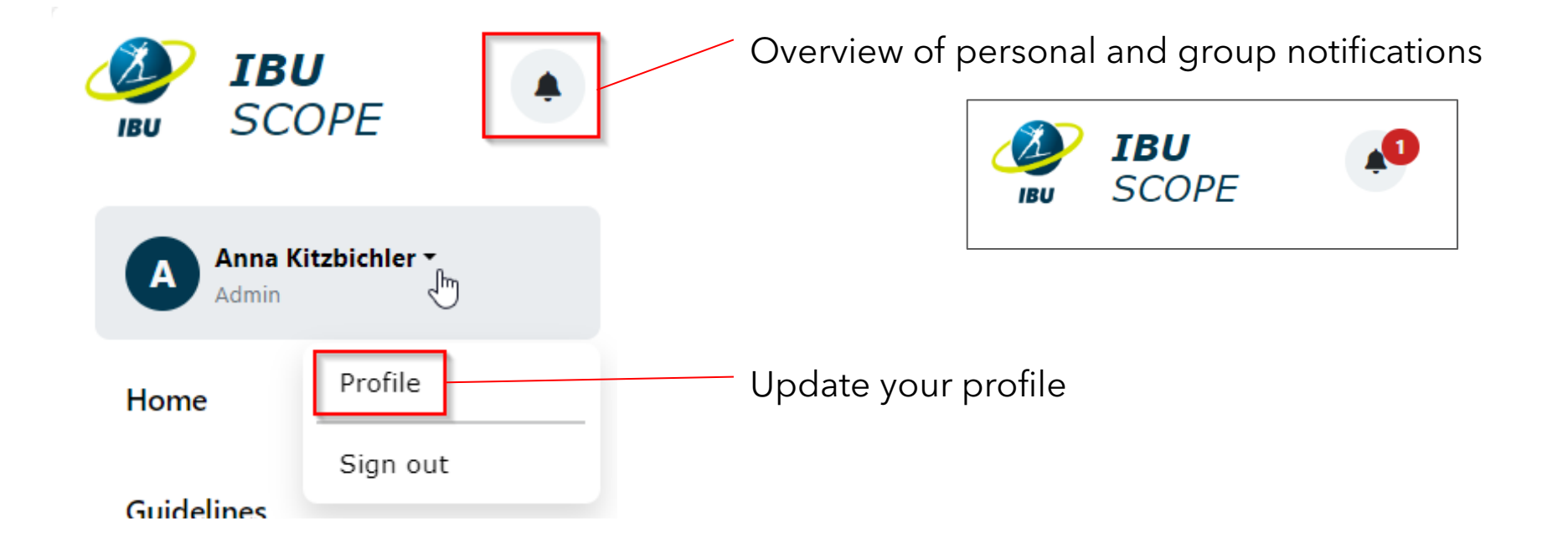

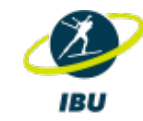

- 1. Send the name and email address of the ADMIN to <u>anna.kitzbichler@ibu.at</u>
- 2. You receive an email  $\rightarrow$  follow the link to activate your account and register for the new platform
- 3. Check your Group Settings → upload the requested files (Registration and Statue Document)
- 4. Add users from your NF that should have access to IBU Scope 2.0
- 5. Apply for the projects